Step by Step to book a GastroMonth Menu on FunNow

📸 Download App

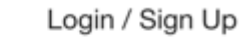

Penang / Restaurant Au Jardin / GastroMonth | Curated Set Menu | 1 Pax

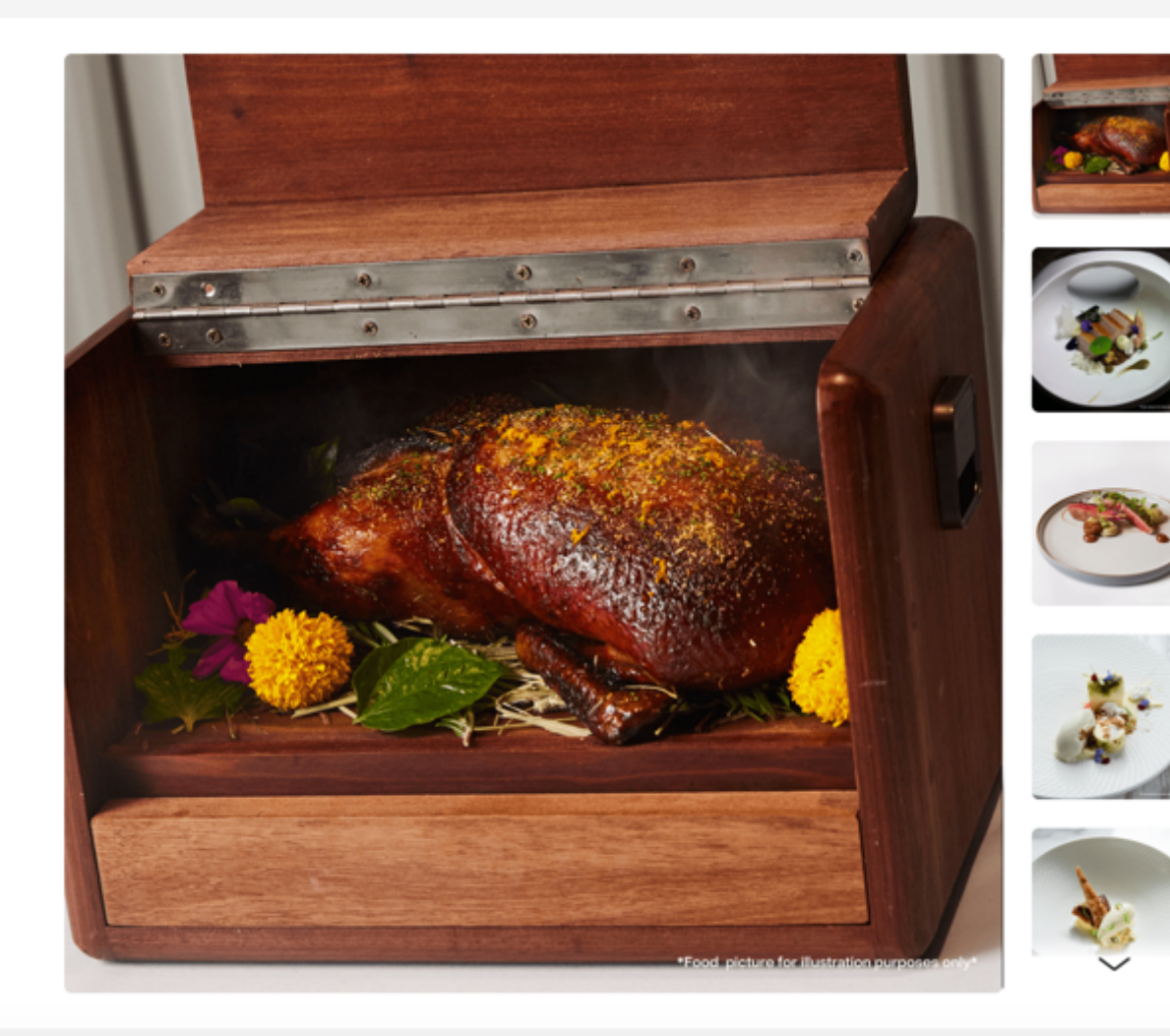

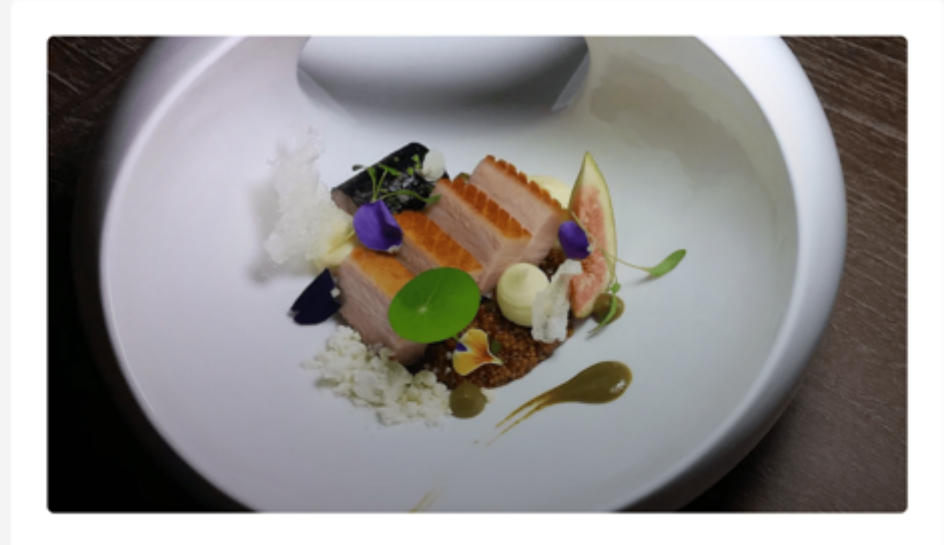

Restaurant Au Jardin

### GastroMonth | Curated Set Menu | 1 Pax

★ 5.0

MYR From 870 870

📅 Select Time

Step 1: At package page, click "Select Time"

### Start Booking

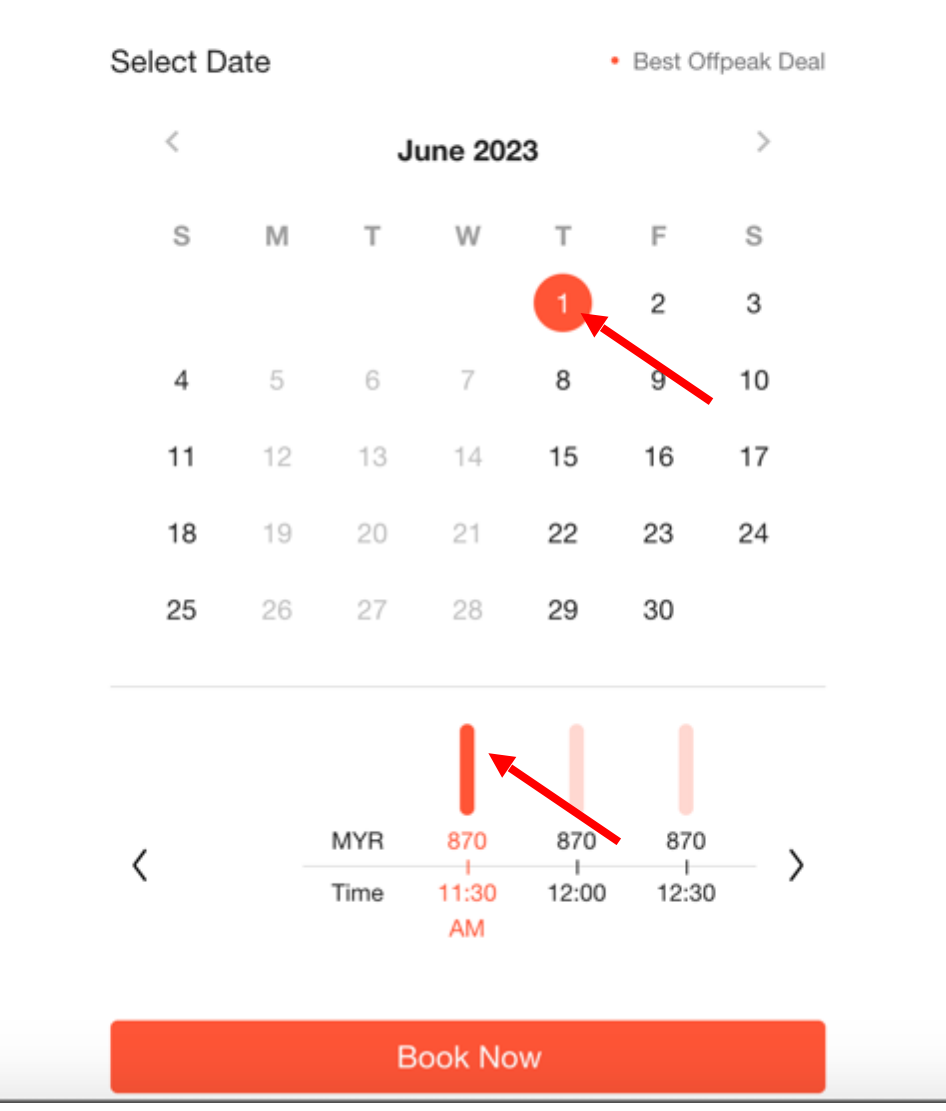

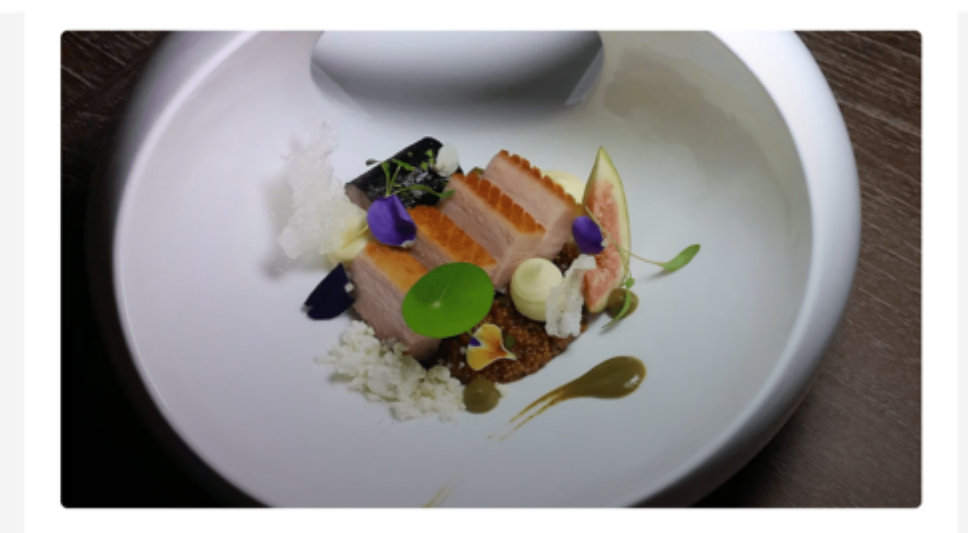

Restaurant Au Jardin

### GastroMonth | Curated Set Menu | 1 Pax

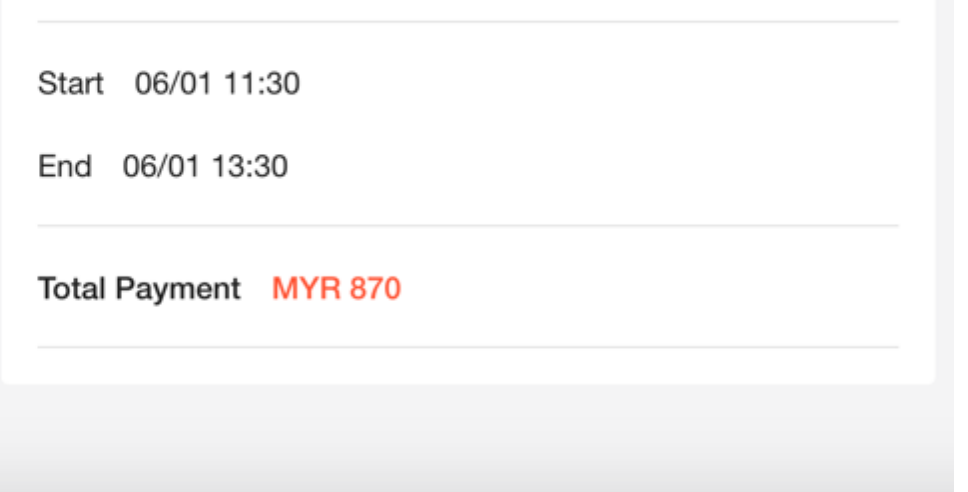

Step 2: Select date & time

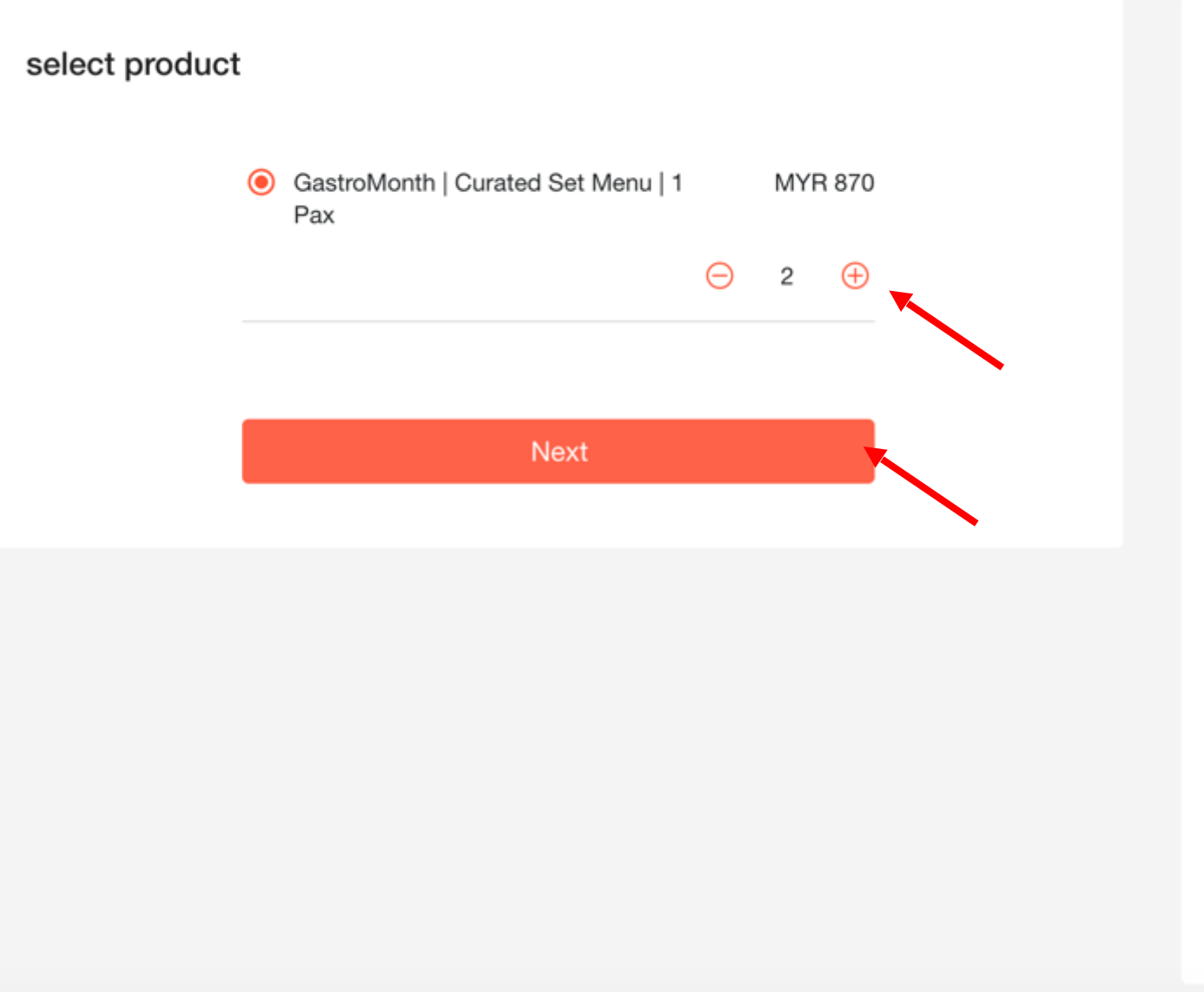

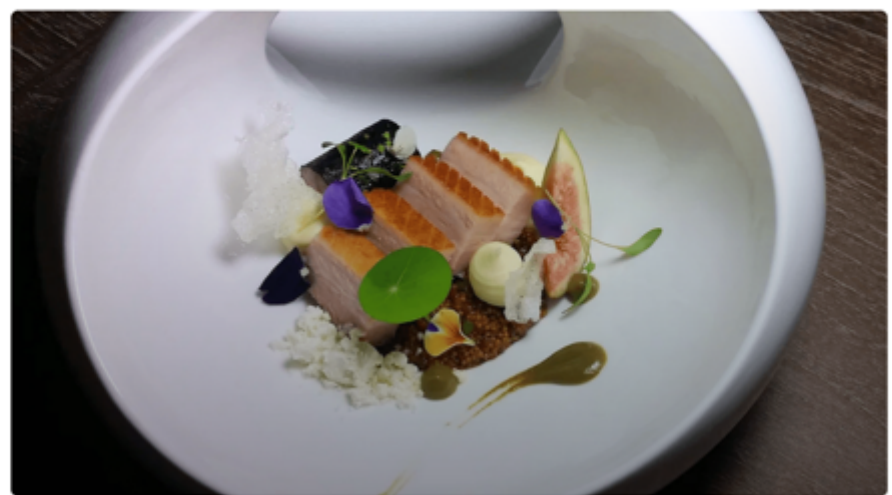

Restaurant Au Jardin

### GastroMonth | Curated Set Menu | 1 Pax

Start 06/01 11:30

End 06/01 13:30

#### Total Payment MYR 1,740 Details~

Step 3: Select quantity of menu (pax) and click Next

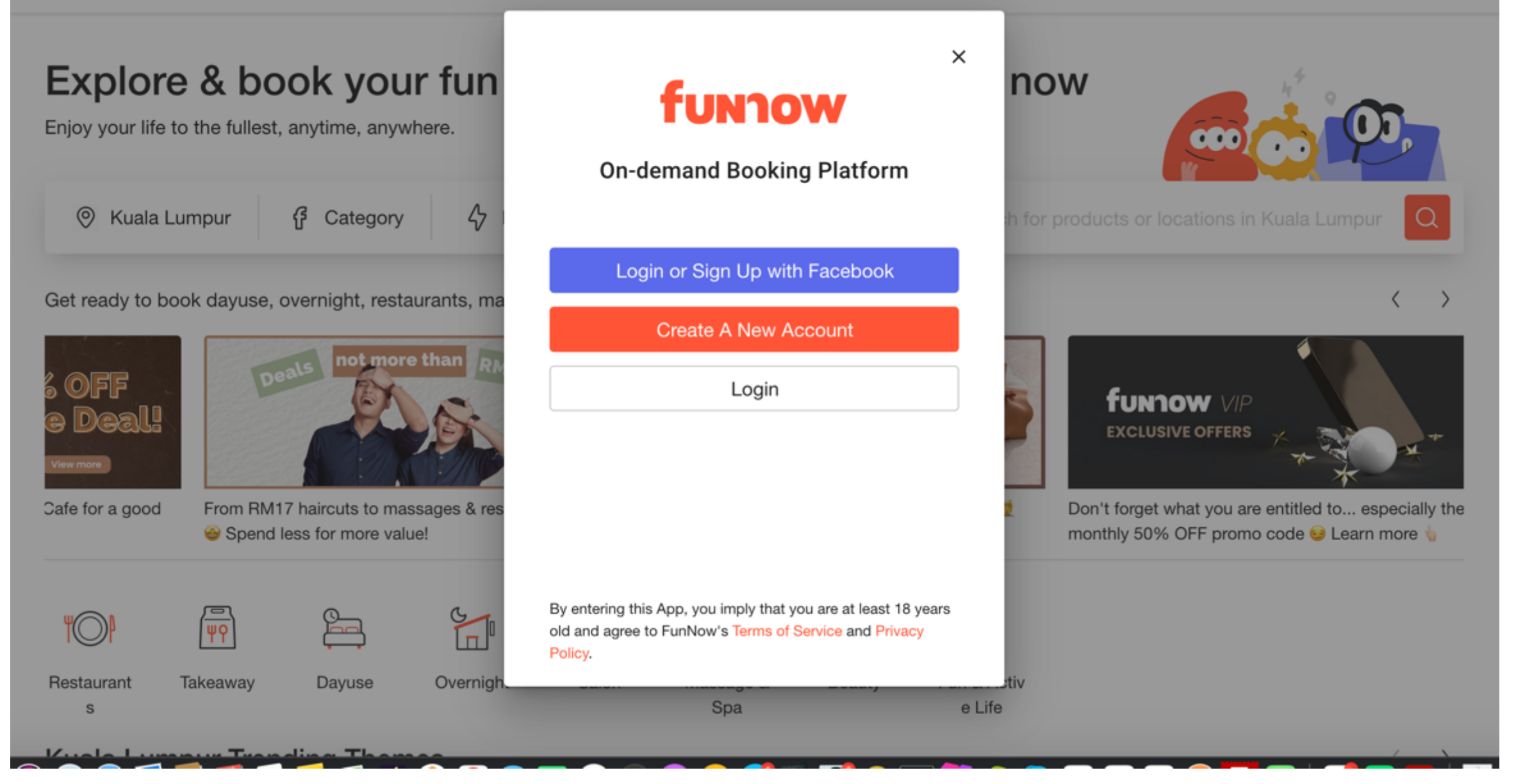

Step 4a: Create an Account if you're not an existing FunNow user

now

 $\times$ 

 $\langle \rangle$ 

## Explore & book your fun

Enjoy your life to the fullest, anytime, anywhere.

0 Kuala Lumpur

6 Category 4

Account

Please enter email

Get ready to book dayuse, overnight, restaurants, ma

|             |                                               |                                                                                                    |                                                                                                    | Password                                    |        |                                                |    |
|-------------|-----------------------------------------------|----------------------------------------------------------------------------------------------------|----------------------------------------------------------------------------------------------------|---------------------------------------------|--------|------------------------------------------------|----|
| M           |                                               |                                                                                                    |                                                                                                    | Please enter password                       | 0      | Singgah Selera                                 | I  |
|             | <b>FUNTOW</b> VIP<br>EXCLUSIVE OFFERS         |                                                                                                    |                                                                                                    | Password must contain at least 6 characters |        | Enjoy exclusive buffet<br>deals up to 30% OFF  |    |
|             |                                               | The second second second second second second second second second second second second second second second se | X                                                                                                    | Retype password                             | ۲      | Book Now!                                      | ł  |
| isage 💆     | Don't forget what you are entitled to especia |                                                                                                    |                                                                                                    |                                             |        | Get up to 30% OFF buffet deals at 5-star hotel |    |
|             | monthly 50% Of                                | FF promo code                                                                                                   | Uearn more                                                                                                    | Sign Up                                     |        | restaurants & more tis' season! 🥥              | †¢ |
| <b>TO</b> P | ΨŶ                                            | £                                                                                                    | Series and the series of the series of the s | Already a member? Login                     |        |                                                |    |
| Restaurant  | Takeaway                                      | Dayuse                                                                                                    | Overnigh                                                                                                    |                                             | .,     | tiv                                            |    |
| S           |                                               |                                                                                                    |                                                                                                    | Spa                                         | e Life |                                                |    |

funnow

Sign Up

Step 4a: Fill in email and password to create an account

| select product | GastroMonth   Curated Set Menu<br>Pax | ×<br>funnow<br>Login                                                 |                                               |
|----------------|---------------------------------------|----------------------------------------------------------------------|-----------------------------------------------|
|                | Next                                  | my.cm@myfunnow.com   Password   •••••••••••••••••••••••••••••••••••• | Au Jardin<br>Nonth   Curated Set Menu   1 Pax |
|                |                                       | Login                                                                | 1 11:30                                       |
|                |                                       | Are you our new friend? Create A New Account                         | 13:30                                         |
|                |                                       | Use other methods                                                    | ent MYR 1,740 Details ~                       |

### Or Step 4b: Fill in email and password to login existing FunNow account

#### Remarks

Please provide the necessary information below. All information provided will be kept confidential.

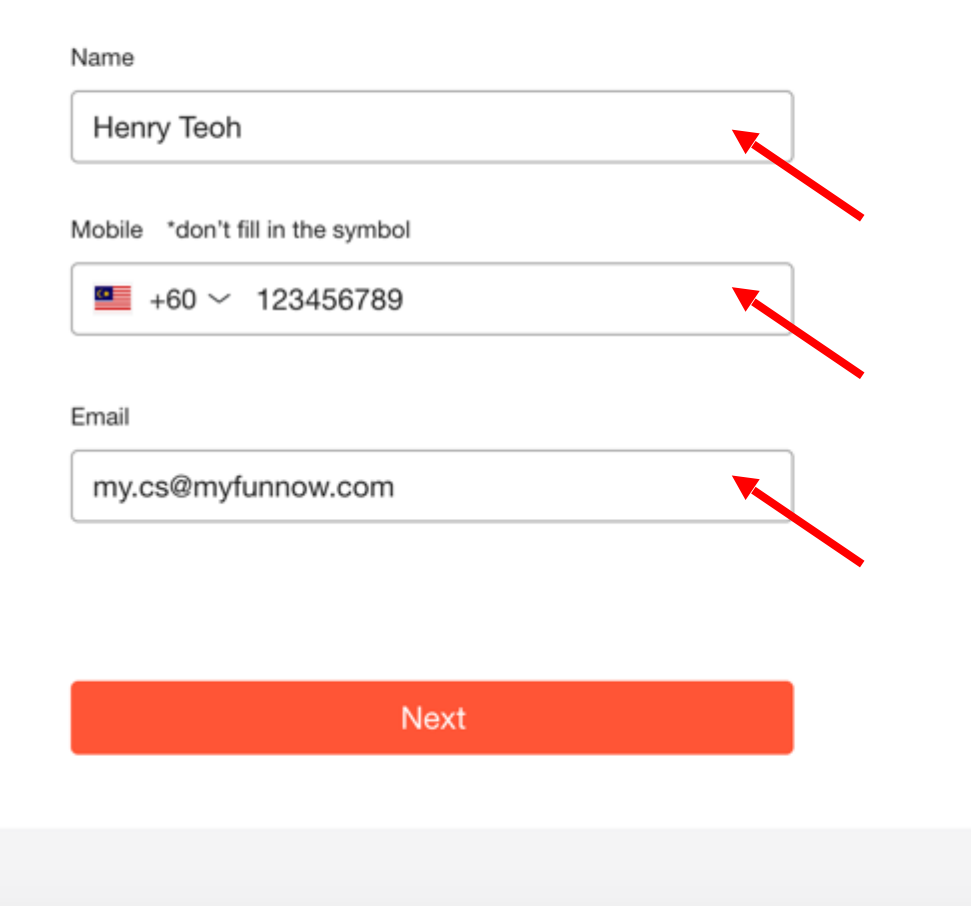

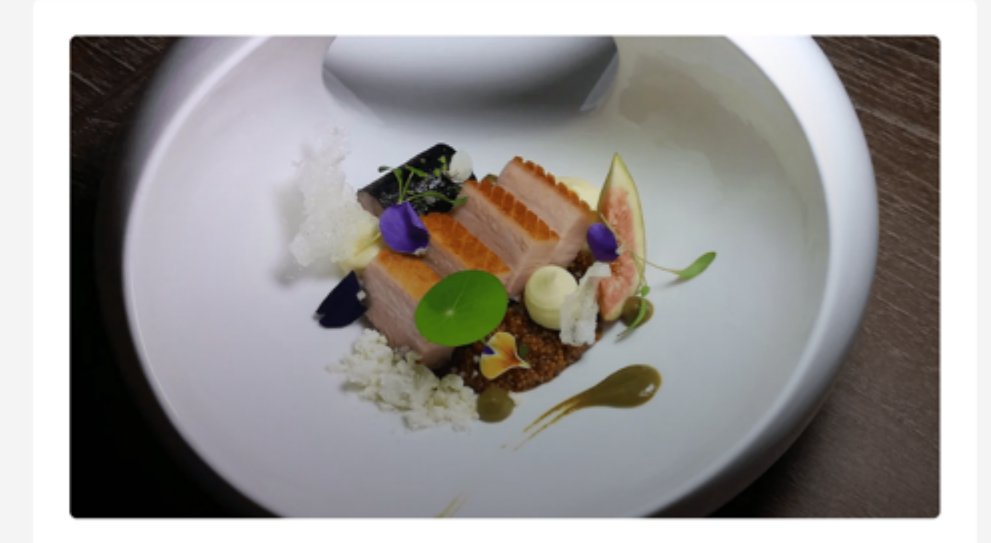

Restaurant Au Jardin

### GastroMonth | Curated Set Menu | 1 Pax

Start 06/01 11:30

End 06/01 13:30

Total Payment MYR 1,740 Details~

Step 5: Fill in Name, Phone & Email

### **Special Requests**

Tell us your needs. We will see what we can do for you.

### **Checkout Details**

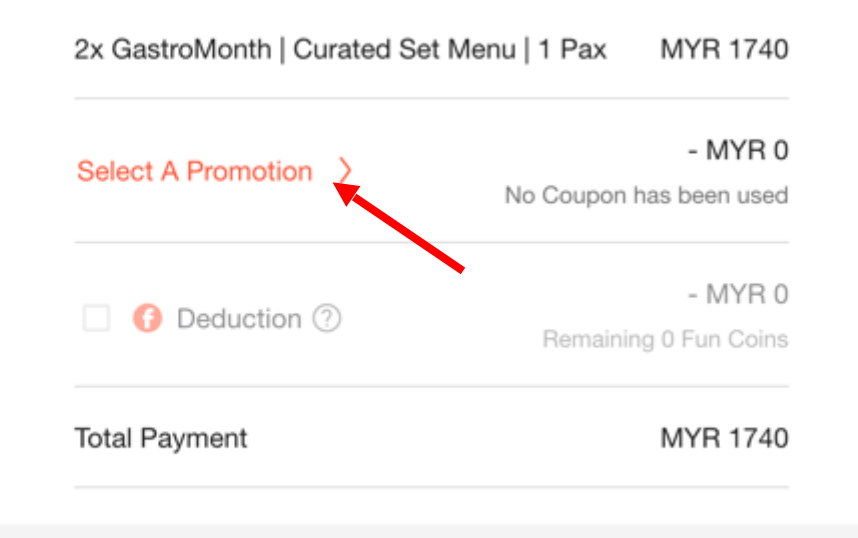

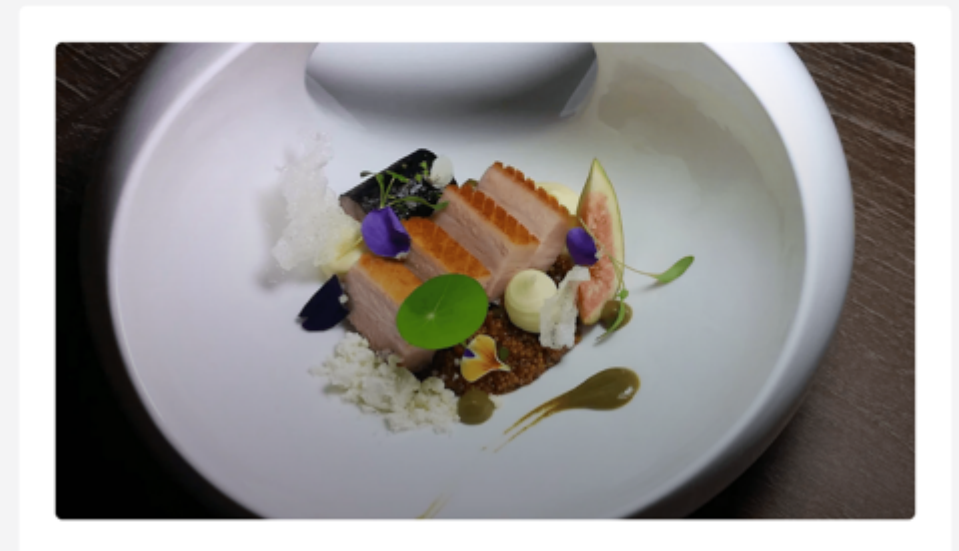

Restaurant Au Jardin

### GastroMonth | Curated Set Menu | 1 Pax

Start 06/01 11:30 End 06/01 13:30 Total Payment MYR 1740 Details∽

Step 6: Fill in special request for the restaurant (if any), and click "Select A Promotion"

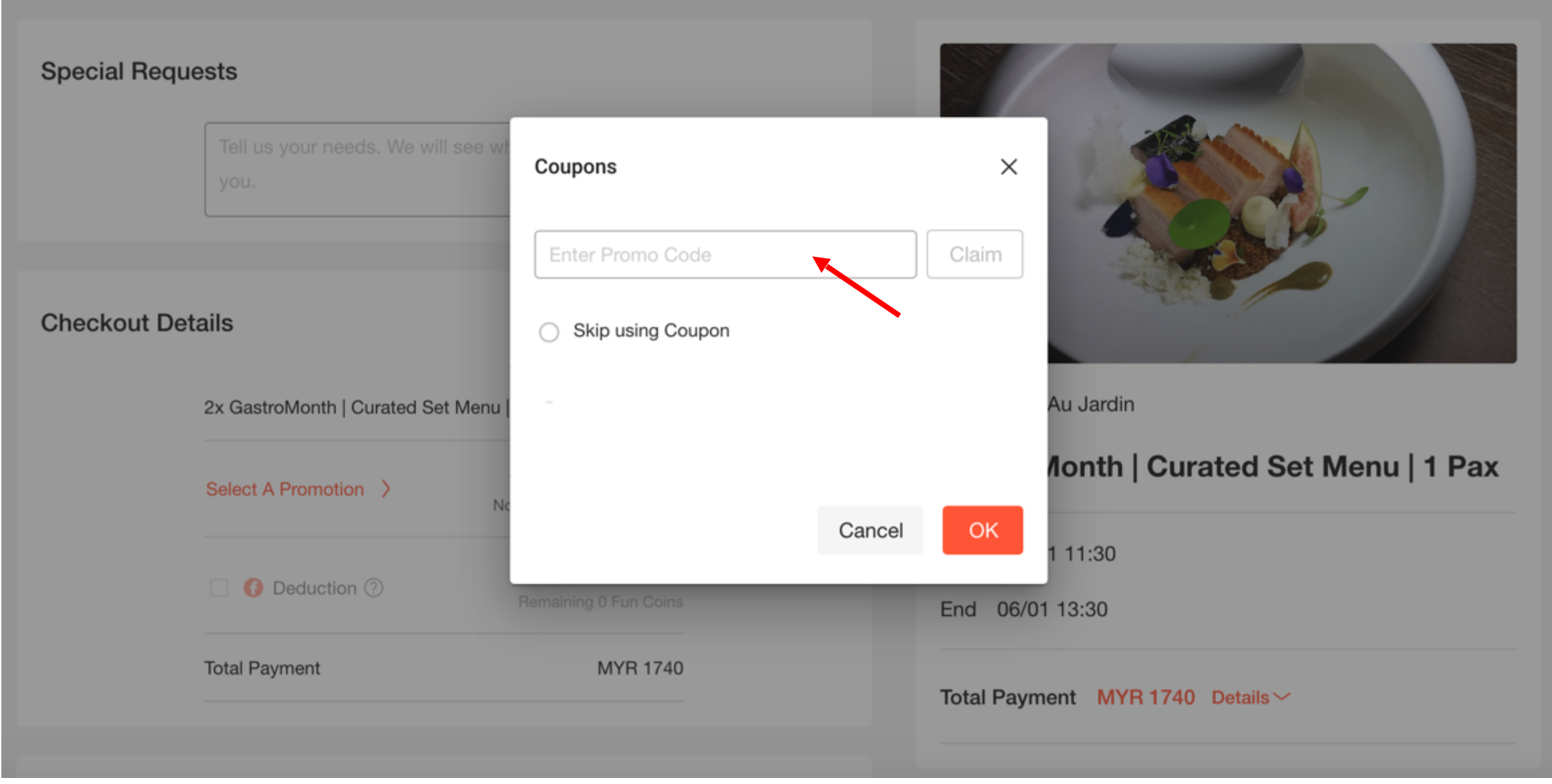

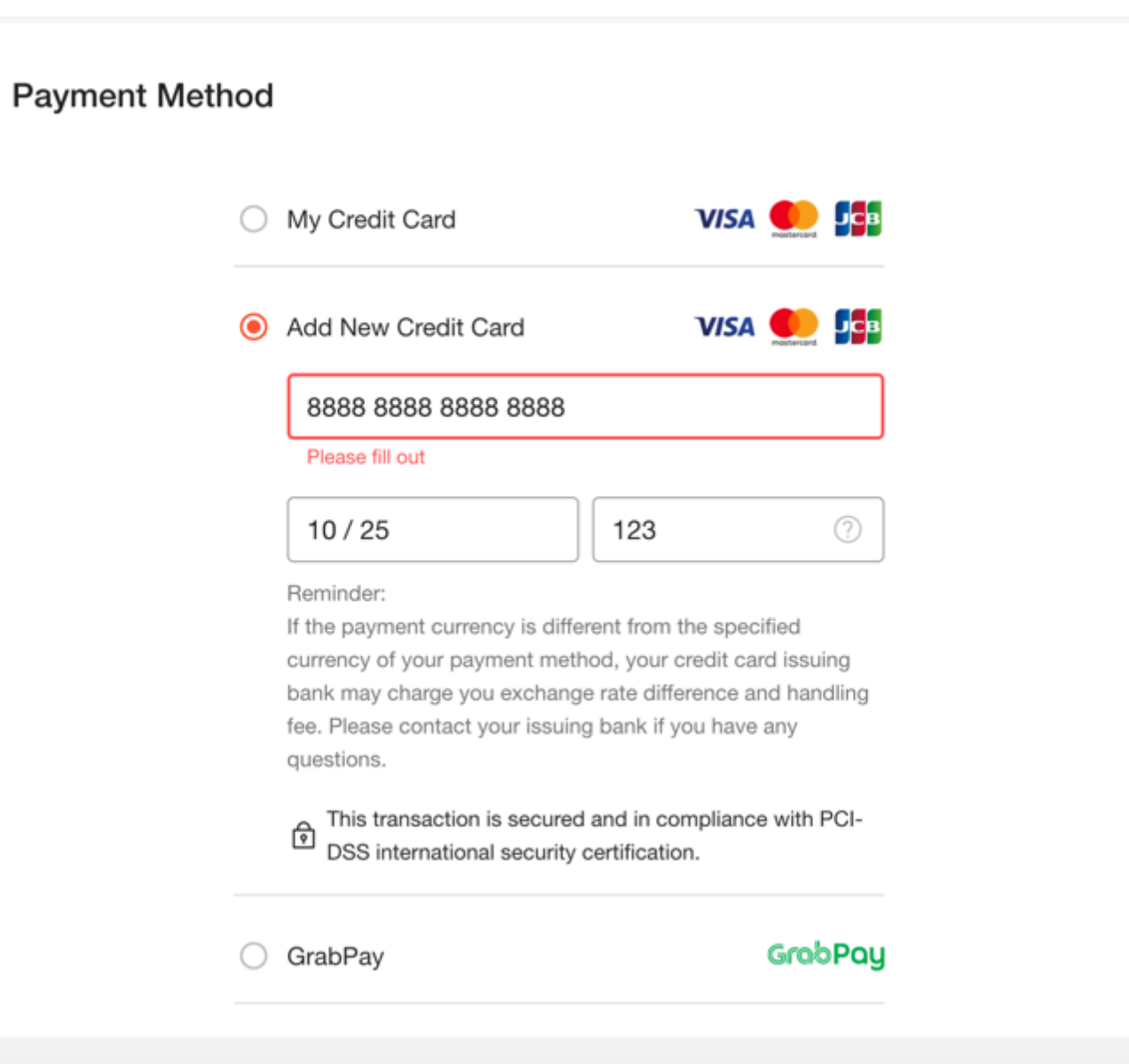

Step 8: Key in payment details

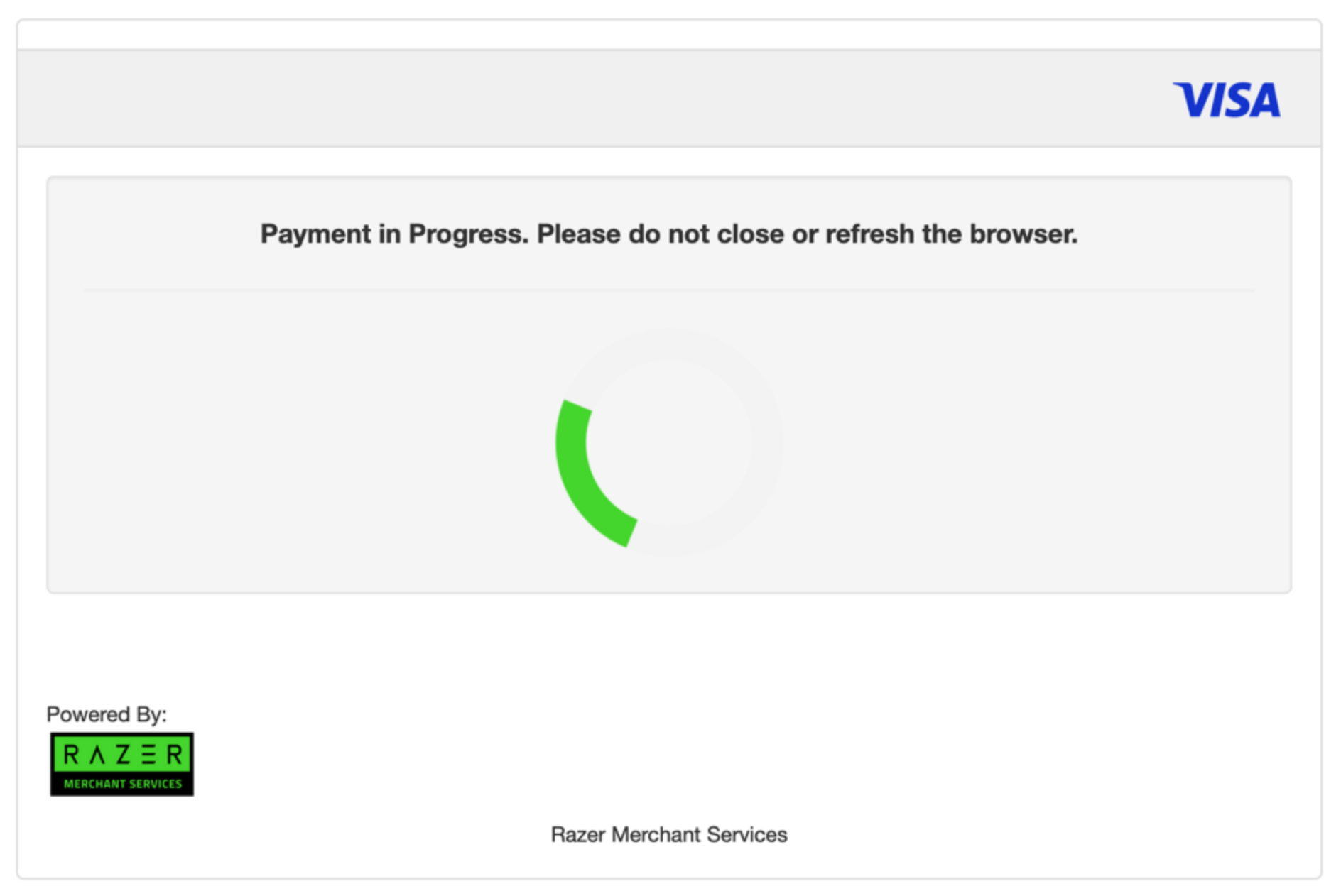

Step 9: Processing payment and complete booking

Step 10: Head to the restaurant to dine in and enjoy